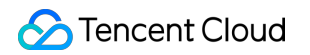

# Tencent Cloud Blockchain RPC Operation Guide Product Documentation

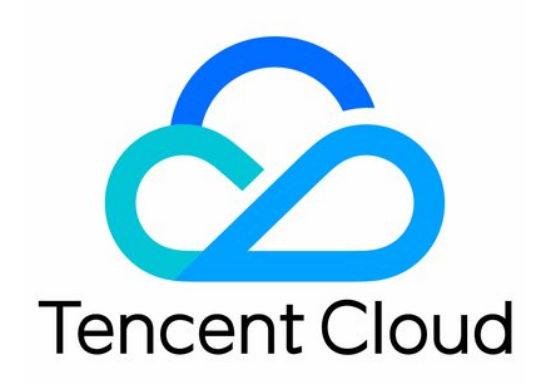

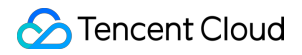

#### **Copyright Notice**

©2013-2024 Tencent Cloud. All rights reserved.

Copyright in this document is exclusively owned by Tencent Cloud. You must not reproduce, modify, copy or distribute in any way, in whole or in part, the contents of this document without Tencent Cloud's the prior written consent.

Trademark Notice

#### 🔗 Tencent Cloud

All trademarks associated with Tencent Cloud and its services are owned by Tencent Cloud Computing (Beijing) Company Limited and its affiliated companies. Trademarks of third parties referred to in this document are owned by their respective proprietors.

#### Service Statement

This document is intended to provide users with general information about Tencent Cloud's products and services only and does not form part of Tencent Cloud's terms and conditions. Tencent Cloud's products or services are subject to change. Specific products and services and the standards applicable to them are exclusively provided for in Tencent Cloud's applicable terms and conditions.

### Contents

#### **Operation Guide**

Apply Service

- Create an Application
- Application Information Maintenance
- Request Blockchain RPC service
- View and Download Usage Information

## Operation Guide Apply Service

Last updated : 2023-09-11 16:28:45

- 1. Sign in to the Tencent Cloud International Website and go to the RPC console by visiting Console-RPC.
- 2. Review the 'Terms of Service' and check the box to agree to them.

| TencentCloudRPC | Rpc                                                                                                    |
|-----------------|----------------------------------------------------------------------------------------------------|
| 🛅 Terminal      |                                                                                                    |
| LIII Statistics |                                                                                                    |
|                 | $(\underline{z})$                                                                                                    |
|                 |                                                                                                    |
|                 | Welcome to the TencentCloudRPC                                                                                                    |
|                 | TencentCloudRPC is a platform that enables users to empower their Web3 projects with the<br>blockchain interaction capabilities via the top-performing globally-distributed decentralized<br>infrastructure of nodes. |
|                 | Now we support                                                                                                    |
|                 |                                                                                                    |
|                 | In Coming                                                                                                    |
|                 |                                                                                                    |
|                 | ✓ I' ve read and agree with "Term of Service"                                                                                                    |
|                 | Agree                                                                                                    |
|                 | Pricing 🗹 View Docs 🗹                                                                                                    |
|                 |                                                                                                    |
|                 |                                                                                                    |
|                 |                                                                                                    |
|                 |                                                                                                    |

3. Click Agree to proceed with the service

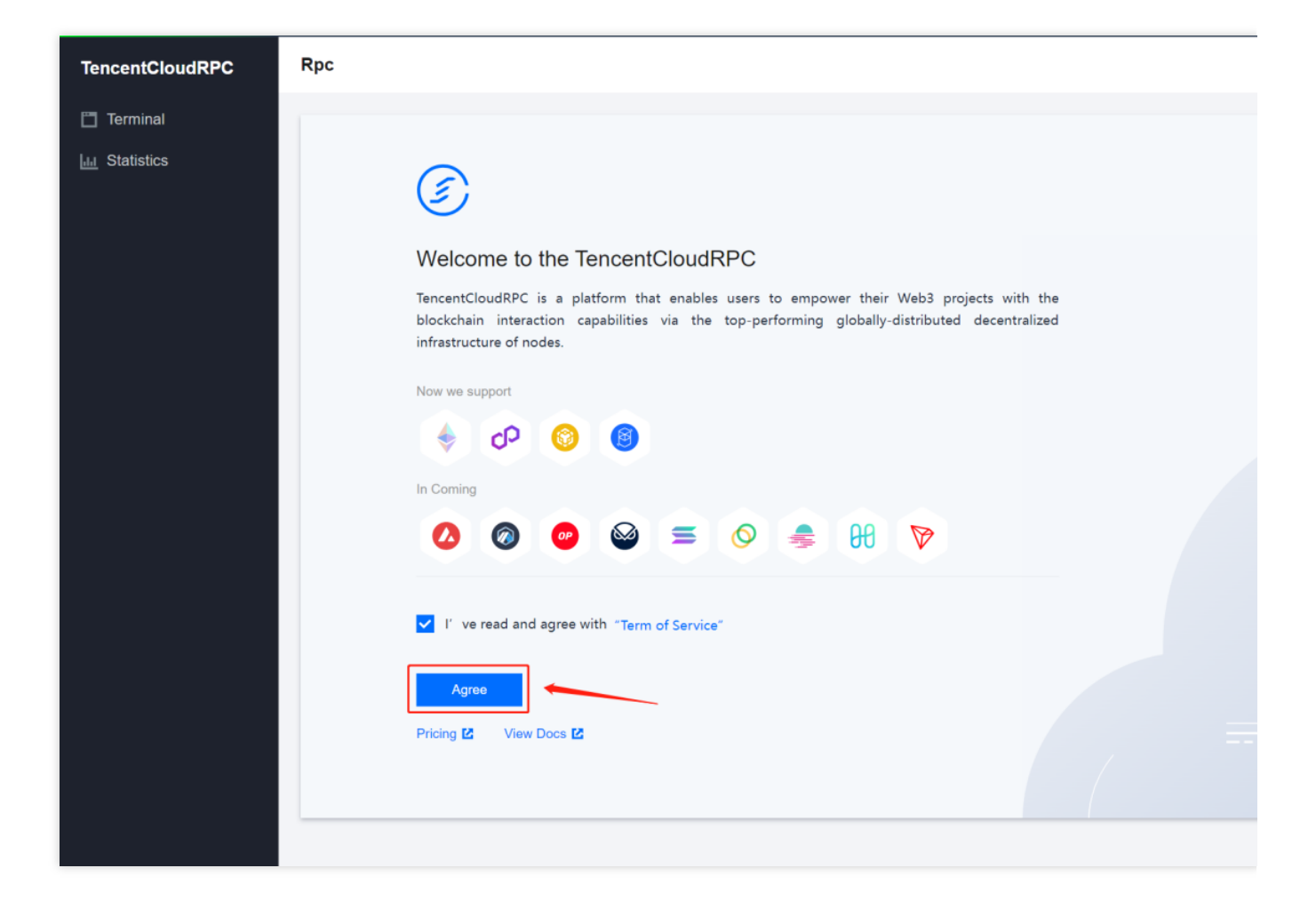

### **Create an Application**

Last updated : 2023-09-11 16:29:03

- 1. Click the Terminal, and then click Create New Application.
- **Note**: Make sure that the ApplicationName is not already in use.

| TencentCloudRPC | Terminal |                                                          |                  |                      |                         |
|-----------------|----------|----------------------------------------------------------|------------------|----------------------|-------------------------|
| Terminal        |          |                                                          |                  |                      |                         |
| Lu Statistics   |          | Application                                              |                  |                      | Create New Application  |
|                 |          | Application Name/Description \$                          |                  | REQUESTS (2 💲        | Created ↓               |
|                 |          | applicationaakuyhdook<br>descriptionkricawhusllhdzccleri |                  | 0                    | 2023-08-15 15:07:42     |
|                 |          | View key   View details                                  |                  |                      |                         |
|                 |          | applicationktzvcbowfo<br>descriptionbopksiqvhwyklebhixok |                  | 9,360,249            | 2023-08-10 15:16:05     |
|                 |          | View key   View details                                  |                  |                      |                         |
|                 |          | applicationrlzhljpebu<br>descriptionzcxslcnfnaqraysuiwsn |                  | 0                    | 2023-07-27 10:41:57     |
|                 |          | View key   View details                                  |                  |                      |                         |
|                 |          | Overview                                                 |                  |                      |                         |
|                 |          | Unit Balance                                             | Unit Usage (24h) | Unit Usage (7days    | 5)                      |
|                 |          | 0                                                        | 0                | 0                    |                         |
|                 |          | Top Up>>                                                 |                  |                      |                         |
|                 |          | Unit Usage                                               |                  | 1h 24h 7d 30d 20     | 23-07-29 ~ 2023-08-28 📑 |
|                 |          | 500,000,000                                              |                  |                      |                         |
|                 |          | 400,000,000                                              |                  |                      |                         |
|                 |          | 300,000,000                                              |                  |                      |                         |
|                 |          | 200,000,000                                              |                  |                      |                         |
|                 |          | 100,000,000                                              |                  |                      |                         |
| <b>ē</b>        |          | 2023-07-31                                               | 2023-08-04       | 2023-08-10 2023-08-1 | 7 2023-08-21            |

2. Enter an Application Name and a Description.

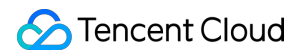

| Terminal |                                                          |                  |                       |                           |
|----------|----------------------------------------------------------|------------------|-----------------------|---------------------------|
|          |                                                          |                  |                       |                           |
|          | Application                                              |                  |                       |                           |
|          |                                                          |                  |                       |                           |
|          | Application Name/Description \$                          |                  |                       | Created ↓                 |
|          |                                                          |                  |                       |                           |
|          |                                                          |                  |                       |                           |
|          | applicationaakuyhdook<br>descriptionkricawhuslihdzccleri |                  |                       |                           |
|          |                                                          |                  |                       |                           |
|          |                                                          | Create New A     | pplication            | ×                         |
|          |                                                          | Application Name | e tcrpc               | ${\boldsymbol{ \oslash}}$ |
|          |                                                          | Description      | test for tcrpc        | ${\boldsymbol{\oslash}}$  |
|          |                                                          |                  |                       |                           |
|          |                                                          |                  | Create Project Cancel |                           |
|          |                                                          |                  | order reject          |                           |
|          | Overview                                                 |                  |                       |                           |
|          |                                                          |                  |                       |                           |
|          |                                                          |                  |                       |                           |
|          |                                                          |                  |                       |                           |
|          |                                                          |                  |                       |                           |
|          |                                                          |                  |                       |                           |
|          |                                                          |                  |                       |                           |
|          |                                                          |                  |                       |                           |
|          |                                                          |                  |                       |                           |
|          |                                                          |                  |                       |                           |
|          |                                                          |                  |                       |                           |
|          | 100.000.000                                              |                  |                       |                           |

3. Click Create Project.

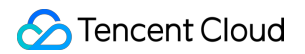

| TencentCloudRPC | Terminal |                                                          |                  |                       |         |         |
|-----------------|----------|----------------------------------------------------------|------------------|-----------------------|---------|---------|
| 🛅 Terminal      |          |                                                          |                  |                       |         |         |
| Lat Statistics  |          | Application                                              |                  |                       |         |         |
|                 |          |                                                          |                  |                       | Created | t       |
|                 |          |                                                          |                  |                       |         |         |
|                 |          |                                                          |                  |                       |         |         |
|                 |          | applicationaakuyhdook<br>descriptionkricawhusilhdzccleri |                  |                       |         |         |
|                 |          |                                                          |                  |                       |         |         |
|                 |          |                                                          | Create New Appl  | ication               |         | ×       |
|                 |          |                                                          | Application Name | tcrpc                 |         | $\odot$ |
|                 |          |                                                          | Description      | test for tcrpc        |         | $\odot$ |
|                 |          |                                                          |                  |                       |         |         |
|                 |          |                                                          |                  | Create Project Cancel |         |         |
|                 |          | Overview                                                 |                  |                       |         |         |
|                 |          |                                                          | Unit Usage (24b) |                       |         |         |
|                 |          |                                                          |                  |                       |         |         |
|                 |          |                                                          |                  |                       |         |         |
|                 |          |                                                          |                  |                       |         |         |
|                 |          |                                                          |                  |                       |         |         |
|                 |          |                                                          |                  |                       |         |         |
|                 |          |                                                          |                  |                       |         |         |
|                 |          |                                                          |                  |                       |         |         |
|                 |          |                                                          |                  |                       |         |         |
|                 |          | 200,000,000                                              |                  |                       |         |         |

4. Project creation is successful.

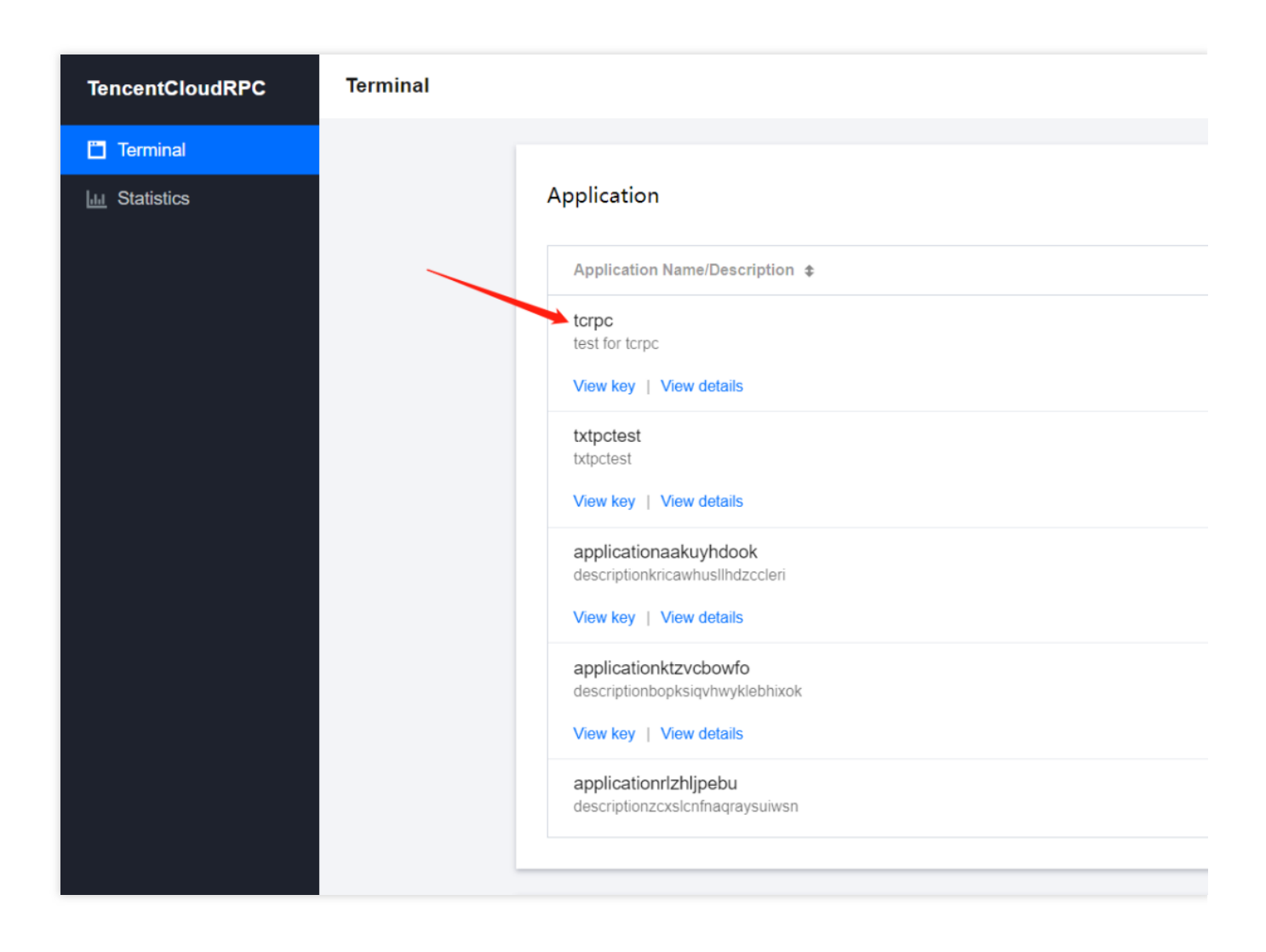

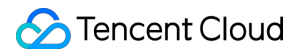

### **Application Information Maintenance**

Last updated : 2023-09-11 16:29:16

1. Select the Application that needs to be renamed or modified, and click View details.

| TencentCloudRPC | Terminal |                                                                                     |                  |               |                         |
|-----------------|----------|-------------------------------------------------------------------------------------|------------------|---------------|-------------------------|
| Terminal        |          | Application                                                                         |                  |               | Create New Application  |
|                 | N        | Application Name/Description \$                                                     |                  | REQUESTS (2   | created ↓               |
|                 |          | new application<br>new application<br>View key   View details                       |                  | (             | 2023-08-29 10:35:34     |
|                 |          | tcrpc<br>123<br>View key   View details                                             |                  | C             | 2023-08-28 17:09:17     |
|                 |          | bdpctest<br>bdpctest<br>View key   View details                                     |                  | (             | 2023-08-28 17:05:23     |
|                 |          | applicationaakuyhdook<br>descriptionkricawhusllhdzccleri<br>View key   View details |                  | C             | 2023-08-15 15:07:42     |
|                 |          | applicationktzvcbowfo<br>descriptionbopksiqvhwyklebhixok                            |                  | 30,246,030    | 2023-08-10 15:16:05     |
|                 |          | Overview                                                                            |                  |               |                         |
|                 |          | Unit Balance                                                                        | Unit Usage (24h) | Unit Usag     | e (7days)               |
|                 |          | ()<br>Top Up>>                                                                      | 0                | 0             |                         |
|                 |          | Unit Usage                                                                          |                  | 1h 24h 7d 30d | 2023-08-29 ~ 2023-08-29 |
|                 |          |                                                                                     |                  |               |                         |

2. Modify the name or description.

Note: Make sure that the ApplicationName is not already in use

|                 | _ |        |                                                                                                    |                                                                                                    |
|-----------------|---|--------|----------------------------------------------------------------------------------------------------|----------------------------------------------------------------------------------------------------|
| TencentCloudRPC | ÷ | Detail |                                                                                                    |                                                                                                    |
| 🗂 Terminal      |   |        |                                                                                                    |                                                                                                    |
| 🔟 Statistics    |   |        | Basic Details                                                                                                    |                                                                                                    |
|                 |   |        | Application Name tcrpc                                                                                                    |                                                                                                    |
|                 |   |        | Description 123                                                                                                    |                                                                                                    |
|                 |   |        | API KEY                                                                                                    | kwJQA7_6z 🖻                                                                                                    |
|                 |   |        | Created 2023-08-28 17:09:17                                                                                                    |                                                                                                    |
|                 |   |        |                                                                                                    |                                                                                                    |
|                 |   |        | NETWORK ENDPOINTS                                                                                                    |                                                                                                    |
|                 |   |        | Ethereum<br>Ethereum is the community-run technology powering the<br>cryptocurrency ether (ETH) and thousands of decentralized<br>applications. | Polygon<br>Ethereum is the community-run technology powering<br>cryptocurrency ether (ETH) and thousands of decentr<br>applications. |
|                 |   |        | Mainnet  + https://rpc.tencent.com/ethereum/mainnet/                                                                                            | Mainnet • https://rpc.tencent.com/polygon/mainnet/A.                                                                                 |
|                 |   |        | •                                                                                                    |                                                                                                    |
|                 |   |        |                                                                                                    |                                                                                                    |
|                 |   |        |                                                                                                    |                                                                                                    |

3. Enter the new name or description, and click SAVE to submit the changes.

| TencentCloudRPC | 🔶 Detail |                      |                                                                                                    |                                               |              |                                                                                                    |
|-----------------|----------|----------------------|----------------------------------------------------------------------------------------------------|-----------------------------------------------|--------------|----------------------------------------------------------------------------------------------------|
| 🗂 Terminal      |          | test for tcrpc       |                                                                                                    |                                               |              |                                                                                                    |
| Lu Statistics   |          | SAVE                 | CANCEL                                                                                              |                                               |              |                                                                                                    |
|                 |          | Description          | 123 🎤                                                                                               |                                               |              |                                                                                                    |
|                 |          | API KEY              |                                                                                                    | TPr3pfN                                       | WhNRjtAZkwJ0 | QA7_6z T                                                                                                    |
|                 |          | Created              | 2023-08-28 17:09:17                                                                                 |                                               |              |                                                                                                    |
|                 |          |                      |                                                                                                    |                                               |              |                                                                                                    |
|                 |          | NETWORK EN           | IDPOINTS                                                                                            |                                               |              |                                                                                                    |
|                 |          | Et<br>Et<br>cr<br>aj | thereum<br>thereum is the community-run tech<br>ryptocurrency ether (ETH) and thou:<br>pplications. | nology powering the<br>sands of decentralized | P            | Polygon<br>Ethereum is the community-run technology powering<br>cryptocurrency ether (ETH) and thousands of decent<br>applications. |
|                 |          | Mainnet              | https://rpc.tencent.com/ethe                                                                        | reum/mainnet/ 🖬                               | Mainnet      | <ul> <li>https://rpc.tencent.com/polygon/mainnet/A.</li> </ul>                                                                      |
|                 |          | 4                    |                                                                                                    |                                               |              |                                                                                                    |
|                 |          |                      |                                                                                                    |                                               |              |                                                                                                    |

### Request Blockchain RPC service

Last updated : 2023-09-11 16:29:27

1. Select the Application that you want to use, and click View details.

| TencentCloudRPC | Terminal |                                                                                     |                  |               |                         |
|-----------------|----------|-------------------------------------------------------------------------------------|------------------|---------------|-------------------------|
| Terminal        |          | Application                                                                         |                  |               | Create New Application  |
|                 | N        | Application Name/Description \$                                                     |                  | REQUESTS (2 4 | Created ↓               |
|                 |          | new application<br>new application<br>View key   View details                       |                  | 0             | 2023-08-29 10:35:34     |
|                 |          | tcrpc<br>123<br>View key   View details                                             |                  | 0             | 2023-08-28 17:09:17     |
|                 |          | txtpctest<br>bdpctest<br>View key   View details                                    |                  | 0             | 2023-08-28 17:05:23     |
|                 |          | applicationaakuyhdook<br>descriptionkricawhuslihdzccleri<br>View key   View details |                  | 0             | 2023-08-15 15:07:42     |
|                 |          | applicationktzvcbowfo<br>descriptionbopksiqvhwyklebhixok                            |                  | 30,246,030    | 2023-08-10 15:16:05     |
|                 |          | Overview                                                                            |                  |               |                         |
|                 |          | Unit Balance                                                                        | Unit Usage (24h) | Unit Usag     | e (7days)               |
|                 |          | Unit Usage                                                                          |                  | 1h 24h 7d 30d | 2023-08-29 ~ 2023-08-29 |
|                 |          |                                                                                     | 11               | II.           |                         |

2. Move to the bottom of the page, and configure the IP/Domain whitelist (Note: Without a whitelist, all IP addresses can use this token to call the RPC service. Adding a whitelist allows only the IP addresses in the whitelist to use this token to call the RPC service).

2.1 Add the IP/Domain whitelist: Enter the IP/Domain in the input box, and click the Add button.

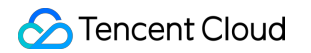

| d website address 10 max    |     | List of allowed websites     |
|-----------------------------|-----|------------------------------|
| console.intl.cloud.tencent. | Add |                              |
| d IP address 10 max         |     | List of allowed IP addresses |
| 255 . 255 . 255 . 255       | Add |                              |

| ecurity<br>nsure the integrity of your re- | quests by | adding an extra layer of security with the domain (url referer or origin header) and IP address allowlist |
|--------------------------------------------|-----------|----------------------------------------------------------------------------------------------------|
| Add website address 10 max                 |           | List of allowed websites                                                                                  |
|                                            | Add       | console.intl.cloud.tencent.com 🕲                                                                          |
| dd IP address 10 max                       |           | List of allowed IP addresses                                                                              |
| 255 . 255 . 255 . 255                      | Add       |                                                                                                    |

2.2 Remove the IP/Domain whitelist: Click the cancel button for the corresponding IP/Domain in the whitelist.

| Security<br>Ensure the integrity of your requests by adding | an extra layer of security with the domain (url referer or origin header) and IP address allowlist. |
|-------------------------------------------------------------|----------------------------------------------------------------------------------------------------|
| Add website address 10 max                                  | List of allowed websites                                                                            |
| Add                                                         | console.intl.cloud.tencent.com 🕲                                                                    |
| Add IP address 10 max                                       | List of allowed IP addresses                                                                        |
| 255 . 255 . 255 . 255 Add                                   | 127.0.0.1                                                                                           |
|                                                             |                                                                                                    |

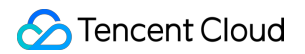

| Security                   | quests by addi | ng an extra layer of security with the domain (url referer or origin header) and IP address allowlist |
|----------------------------|----------------|----------------------------------------------------------------------------------------------------|
| dd website address 10 may  | queeto by aua  | List of allowed websites                                                                              |
| add website address To max |                |                                                                                                    |
|                            | Add            | console.intl.cloud.tencent.com                                                                        |
| Add IP address 10 max      |                | List of allowed IP addresses                                                                          |
| 255 . 255 . 255 . 255      | Add            |                                                                                                    |

3. Select the chain service, network, and other information you want to use, such as Mainnet in Ethereum.

| Ethereum<br>Ethereum is the community-run technology powering the<br>cryptocurrency ether (ETH) and thousands of decentralized<br>applications. | Polygon<br>Ethereum is the community-run technology powering the<br>cryptocurrency ether (ETH) and thousands of decentralized<br>applications. |
|----------------------------------------------------------------------------------------------------|----------------------------------------------------------------------------------------------------|
| Mainnet • https://rpc.tencent.com/ethereum/mainnet/ 🗖                                                                                           | Mainnet 🔹 https://rpc.tencent.com/polygon/mainnet/A 🗖                                                                                          |
| •                                                                                                    |                                                                                                    |
|                                                                                                    |                                                                                                    |
| CHAIN NETWORK                                                                                                    |                                                                                                    |
| HTTP                                                                                                    |                                                                                                    |
| HTTP<br># bash<br>curl -X POST https://rpc.tencent.com/ethereum/mainnet/                                                                        | :-d '{"jsonrpc":"2.0                                                                                                    |
| HTTP<br># bash<br>curl -X POST https://rpc.tencent.com/ethereum/mainnet/                                                                        | :-d '(*jsonrpc":*2.0                                                                                                    |

#### 4. Call the RPC service

4.1 Invoke the RPC service using command-line commands: copy the command in the example and paste it to the whitelist machine, then press Enter to execute it using curl/wscat commands.

| GET STARTED                                                                                                    |
|----------------------------------------------------------------------------------------------------|
| CHAIN NETWORK                                                                                                    |
| 🔶 Ethereum 💌 Mainnet 👻                                                                                                    |
| нттр                                                                                                    |
| # bash<br>curl -X POST https://rpc.tencent.com/ethereum/mainnet,                                                                                                    |
| WSS                                                                                                    |
| <pre># bash wscat -c wss://rpc.tencent.com/ethereum/mainnet/ # subscribe &gt; {"jsonrpc": "2.0", "id": 1, "method": "eth_subscribe", "params": ["newHeads"]) # unsubscribe &gt; {"jsonrpc": "2.0", "id": 2, "method": "eth_unsubscribe", "params": ["The result value returned after successful subscription"]}</pre> |
|                                                                                                    |

4.2 Invoke the RPC service using code: Copy the RPC invocation address in the NETWORK ENDPOINTS and connect to it using HTTP or HTTPS.

| •       | Ethereum<br>Ethereum is the community-run technology powering the<br>cryptocurrency ether (ETH) and thousands of decentralized<br>applications. |                                             | P       | Polygon<br>Ethereum is the community-run technology powering the<br>cryptocurrency ether (ETH) and thousands of decentralized<br>applications. |                                             |  |
|---------|----------------------------------------------------------------------------------------------------|---------------------------------------------|---------|----------------------------------------------------------------------------------------------------|---------------------------------------------|--|
| Mainnet | Ŧ                                                                                                    | https://rpc.tencent.com/ethereum/mainnet/ 盾 | Mainnet |                                                                                                    | https://rpc.tencent.com/polygon/mainnet/A 🗖 |  |

Demo:

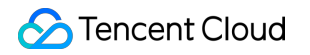

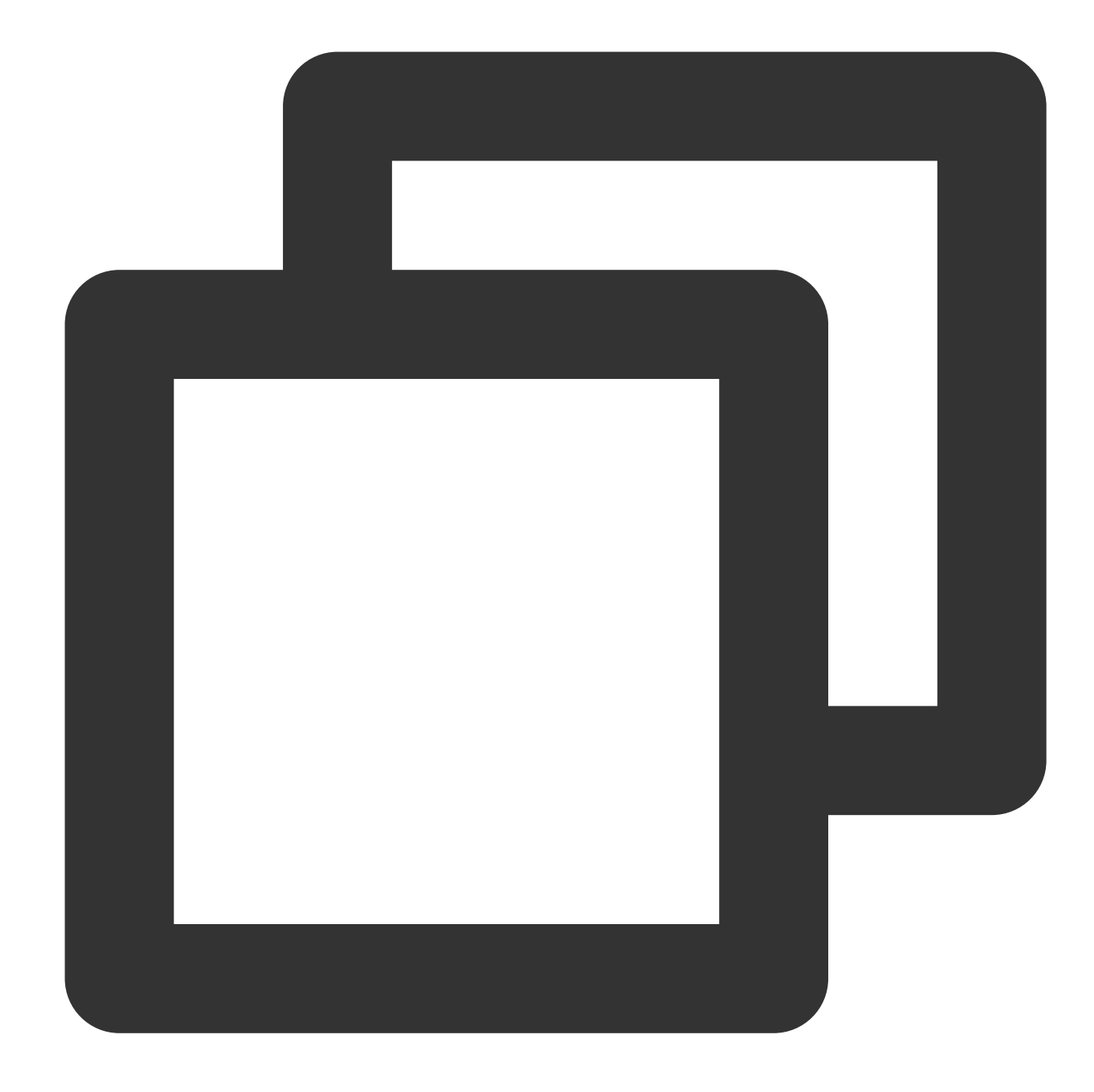

| package | test                                         |
|---------|----------------------------------------------|
| import  | (                                            |
|         | "context"                                    |
|         | "fmt"                                        |
|         | "github.com/ethereum/go-ethereum"            |
|         | "github.com/ethereum/go-ethereum/core/types" |
|         | "github.com/ethereum/go-ethereum/ethclient"  |
|         | "log"                                        |
|         | "testing"                                    |
| )       |                                              |

```
func Test_ws(t *testing.T) {
        chainUrl := ""
        client, err := ethclient.Dial(chainUrl)
        if err != nil {
                log.Fatal(err)
        }
        query := ethereum.FilterQuery{}
        logs := make(chan types.Log)
        sub, err := client.SubscribeFilterLogs(context.Background(), query, logs)
        if err != nil {
                log.Fatal(err)
        }
        fmt.Printf("sub: %+v\\n", sub)
        for {
                select {
                case err := <-sub.Err():</pre>
                        fmt.Printf("err: %+v", err)
                case vLog := <-logs:</pre>
                         fmt.Printf("%+v\\n", vLog.BlockNumber)
                }
        }
        fmt.Printf("client: %+v", client)
}
func Test_http(t *testing.T) {
        chainUrl := ""
        client, err := ethclient.Dial(chainUrl)
        if err != nil {
                log.Fatal(err)
        }
        height, err := client.BlockNumber(context.Background())
        if err != nil {
                log.Fatal(err)
        }
        fmt.Printf("block height: %+v\\n", height)
        fmt.Printf("client: %+v", client)
}
```

### View and Download Usage Information

Last updated : 2023-09-11 16:29:38

1. View account package total usage: Click the Terminal, move to the bottom of the page, and change the query time range in the Overview.

| TencentCloudPBC  | Application Name/Description \$ |                  | REQUESTS (2 |                            |
|------------------|---------------------------------|------------------|-------------|----------------------------|
| Hencenterouak PC | 123                             |                  |             |                            |
| 📋 Terminal       | View key   View details         |                  |             |                            |
| Lin Statistics   | txtpctest                       |                  |             | 0 2023-08-28 17:05:23      |
|                  | txtpctest                       |                  |             |                            |
|                  | View key   View details         |                  |             |                            |
|                  | applicationaakuyhdook           |                  |             | 0 2023-08-15 15:07:42      |
|                  | descriptionkricawhusllhdzccleri |                  |             |                            |
|                  | View key   View details         |                  |             |                            |
|                  | applicationktzvcbowfo           |                  | 26,716,6    | 50 2023-08-10 15:16:05     |
|                  | descriptionbopksiqvhwyklebhixok |                  |             |                            |
|                  | View key   View details         |                  |             |                            |
|                  | applicationrlzhljpebu           |                  |             | 0 2023-07-27 10:41:57      |
|                  | descriptionzcxslcnfnaqraysuiwsn |                  |             |                            |
|                  | View key   View details         |                  |             |                            |
|                  |                                 |                  |             |                            |
|                  |                                 |                  |             |                            |
|                  | Overview                        |                  |             |                            |
|                  | Unit Balance                    | Unit Usage (24h) | Unit Us     | age (7days)                |
|                  | 0                               | 0                | 0           |                            |
|                  | U Tao Ilay                      | 0                | 0           |                            |
|                  | lop Up>>                        |                  |             |                            |
|                  | Unit Usage                      |                  |             |                            |
|                  | onicosuge                       |                  | 1h 24h 7d 3 | 0d 2023-07-30 ~ 2023-08-29 |
|                  |                                 |                  |             |                            |
|                  | 500,000,000                     |                  |             | $\wedge$                   |
|                  | 400,000,000                     |                  |             |                            |
|                  | 200.000.000                     |                  |             |                            |
|                  | 500,000,000                     |                  |             |                            |
|                  | 200,000,000                     |                  |             |                            |
|                  | 100,000,000                     |                  |             |                            |
|                  |                                 |                  |             |                            |
|                  | 2023-07-31                      | 2023-08-04       | 2023-08-10  | 2023-08-17 2023-           |
|                  |                                 |                  |             |                            |

2. View usage information under a specific token:

Step1: Click Statistics.

Step2: Select Application, Chain, Network.

Step3: Change the query time range.

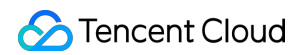

| TencentCloudRPC | Statistics |                        |                 |             |
|-----------------|------------|------------------------|-----------------|-------------|
| 🗂 Terminal      |            |                        |                 |             |
| LII Statistics  |            | APPLICATION NAME CHAIL | N NETWORK       |             |
|                 |            | applicationktzvcbowfo  | ▼ Mainnet       | <b>v</b>    |
|                 |            | Total Requests         | Average Req/Sec | Unit Usage  |
|                 |            | 1,748,722,992          | 674             | 838,513,810 |
|                 |            |                        |                 |             |

Request statistics chart (records the total number of requests within a certain period of time):

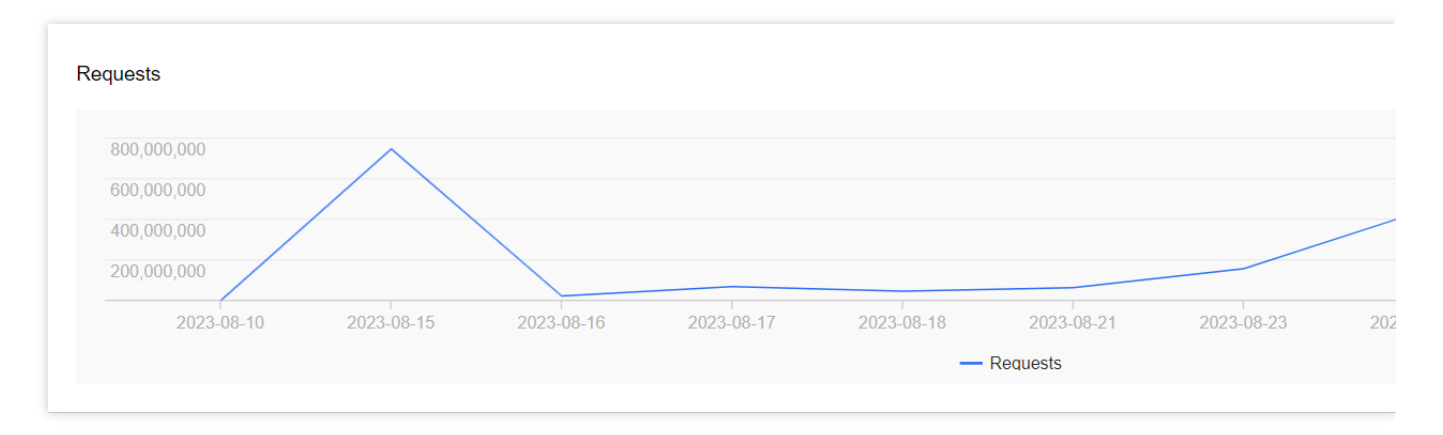

Average Req/Sec statistics chart (records the average number of queries per second within a certain period of time):

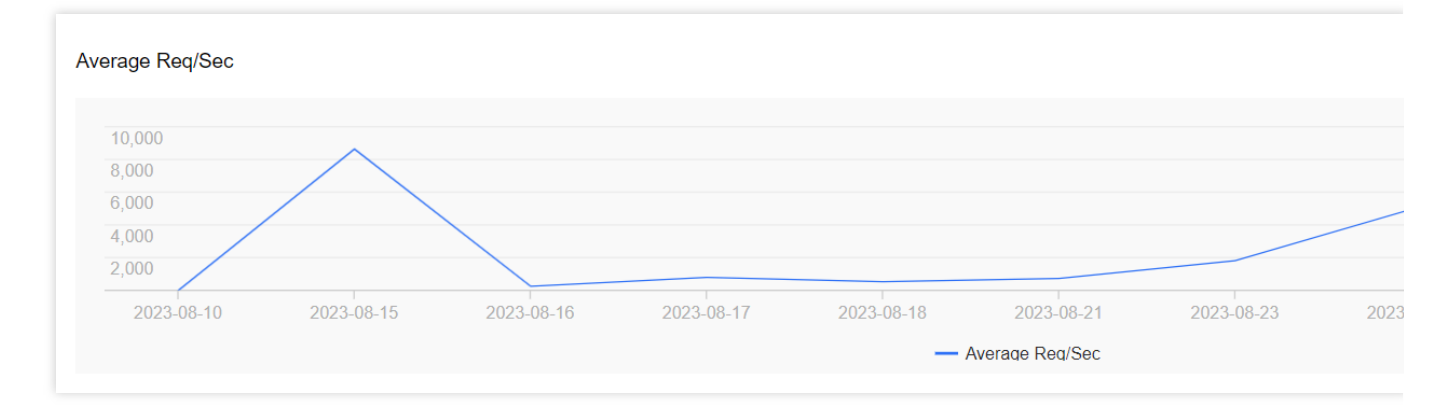

Unit Usage statistics chart (records the total consumption of packages within a certain period of time):

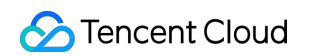

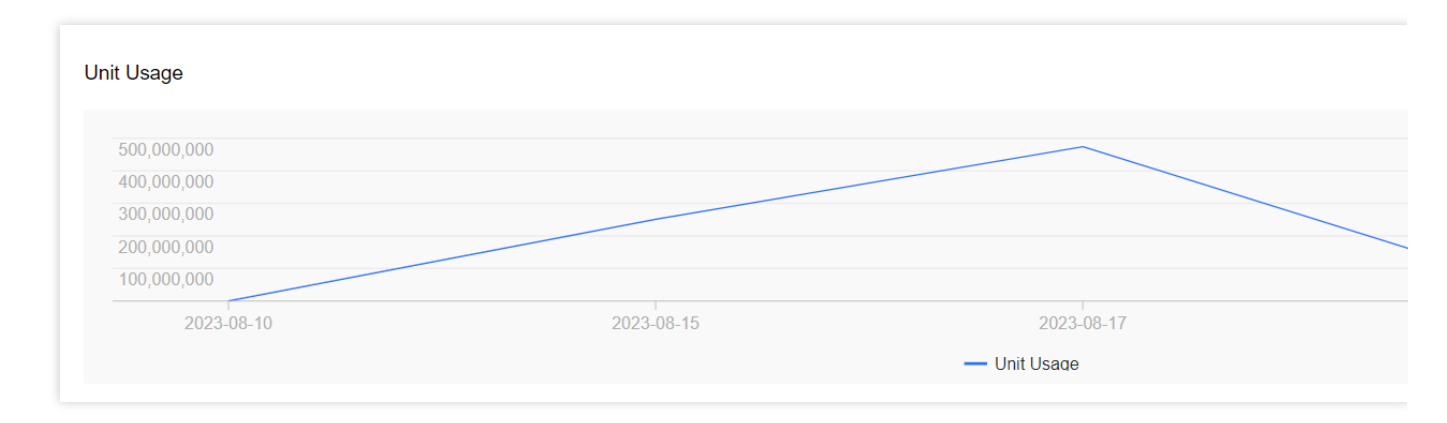

### 3. Download usage information.

| TencentCloudRPC | Statistics |                                                                                                    |                 |
|-----------------|------------|----------------------------------------------------------------------------------------------------|-----------------|
| Terminal        |            | APPLICATION NAMECHAINNETWORKapplicationktzvcbowfoEthereumMainnet*Total RequestsAverage Req/SecUnit Usage803,895,6351,3290 |                 |
|                 |            | Requests                                                                                                    | 2023-08-28 1    |
|                 |            | Average Req/Sec                                                                                                    | 2023-08-28 14:0 |